#### **MacOS VPN Cisco Connect**

- 1. Choose Apple
- 2. Click on System Preferences

3. choose Network.

Sign on to a Wffi

Page 1 / 6 © 2024 Saint Mary's University of Minnesota <helpdesk@smumn.edu> | 2024-04-27 12:51 URL: https://techfaq.smumn.edu/index.php?action=faq&cat=20&id=505&artlang=en

If the Cisco Connect is not installed, go to a browser and type: smumnvpnwin.smumn.edu

From this window, click **Download for MacOS** 

Then from the next window, double click on the **anyconnect pkg.** 

Choose Ciso Client

Page 2 / 6 © 2024 Saint Mary's University of Minnesota <helpdesk@smumn.edu> | 2024-04-27 12:51 URL: https://techfaq.smumn.edu/index.php?action=faq&cat=20&id=505&artlang=en

Double Ccick AnyConnect.pkg

When you see the picture below, click **Continue** 

Click, Install

Page 3 / 6 © 2024 Saint Mary's University of Minnesota <helpdesk@smumn.edu> | 2024-04-27 12:51 URL: https://techfaq.smumn.edu/index.php?action=faq&cat=20&id=505&artlang=en

Click, Agree

Click, Install

To continue with the install, type username and password, then Install Software.

Page 4 / 6 © 2024 Saint Mary's University of Minnesota <helpdesk@smumn.edu> | 2024-04-27 12:51 URL: https://techfaq.smumn.edu/index.php?action=faq&cat=20&id=505&artlang=en

Install was Sucessful, then Close.

Go to the Cisco Client

From the window below, type **smumnvpnwin.smumn.edu** or **smumnvpntc.smumn.edu** and click **Connect** 

Page 5 / 6 © 2024 Saint Mary's University of Minnesota <helpdesk@smumn.edu> | 2024-04-27 12:51 URL: https://techfaq.smumn.edu/index.php?action=faq&cat=20&id=505&artlang=en

Type username and password, click OK.

This should prompted for the **2FA** on your cell phone, click, **Approve** and now is connect to the **SMUMN VPN**.

Unique solution ID: #1512 Author: JPawlik Last update: 2022-10-14 15:15

> Page 6 / 6 © 2024 Saint Mary's University of Minnesota <helpdesk@smumn.edu> | 2024-04-27 12:51 URL: https://techfaq.smumn.edu/index.php?action=faq&cat=20&id=505&artlang=en